Anleitung für die Teilnahme an einem Zoom-Webinar mit einem <u>Smartphone</u> des White Eagle Centre Deutschland e.V.

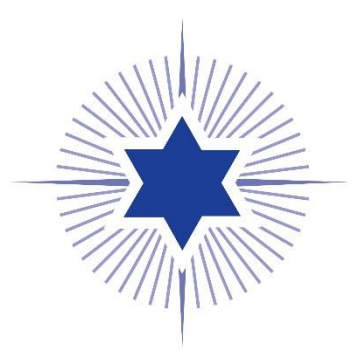

1. Auf den Zoom-Link in der E-Mail klicken

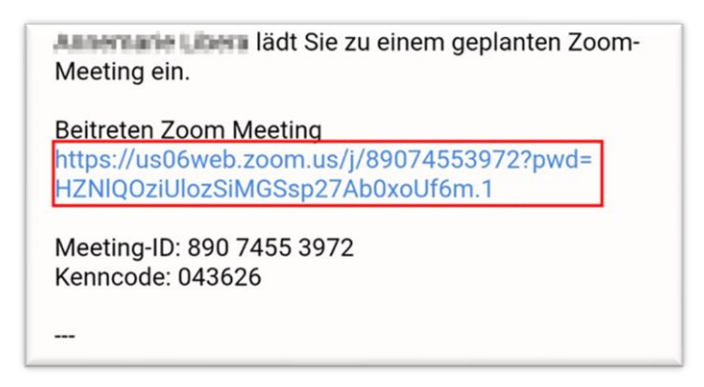

2. Blauen Link "Herunterladen aus dem App-Store" auswählen

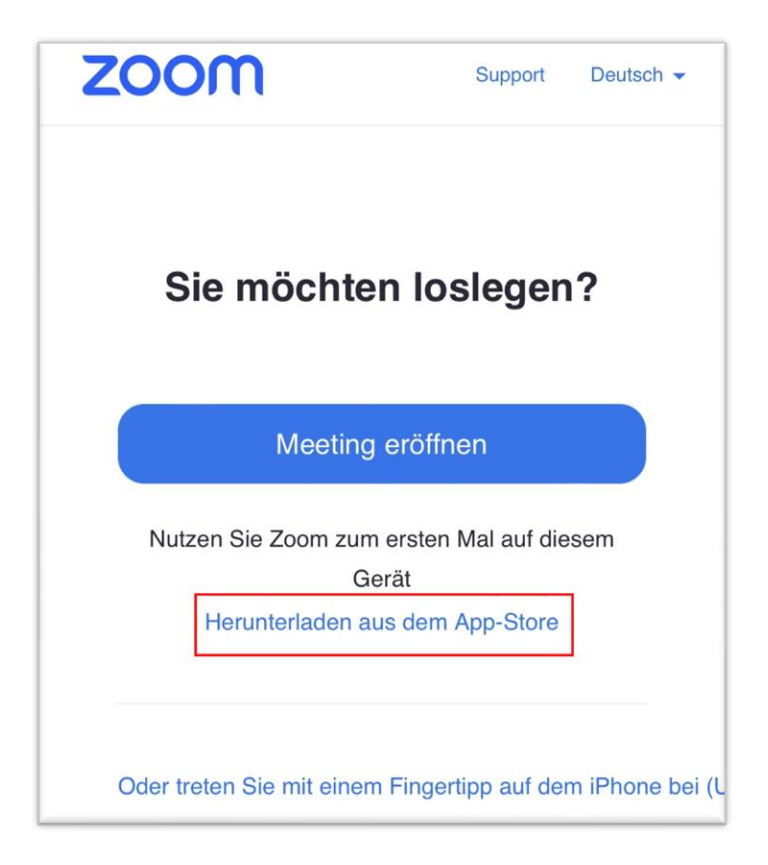

3. App installieren

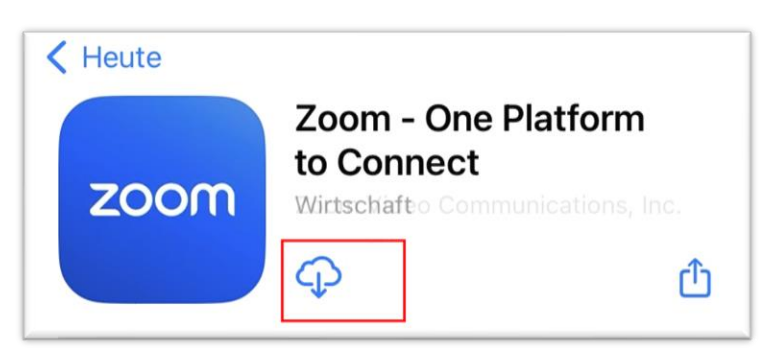

4. Nachdem Zoom automatisch installiert wurde, **zurück zur E-Mail gehen,** erneut **den Link auswählen** und Button "**Am Meeting teilnehmen**" auswählen

| Aussenarie Loen lädt Sie zu einem geplanten Zoom-<br>Meeting ein.                                        |
|----------------------------------------------------------------------------------------------------|
| Beitreten Zoom Meeting<br>https://us06web.zoom.us/j/89074553972?pwd=<br>HZNIQOziUlozSiMGSsp27Ab0xoUf6m.1 |
| Meeting-ID: 890 7455 3972<br>Kenncode: 043626                                                            |

|       | Meeting eröffnen        |        |
|-------|-------------------------|--------|
| Diese | Seite in "Zoom" öffnen? |        |
|       | Abbrechen               | Öffnen |
|       |                         |        |

5. Deinen Namen **eingeben** 

| Geben Sie bitte | Ihren Namen ein |
|-----------------|-----------------|
| Dein Name       |                 |
| Abbrechen       | Fortfahren      |

**Fertig!** Und schon bist Du im Zoom-Meeting des White Eagle Centre Deutschland e.V. mit dabei!

6. Auf den Zoom-Link in der E-Mail klicken

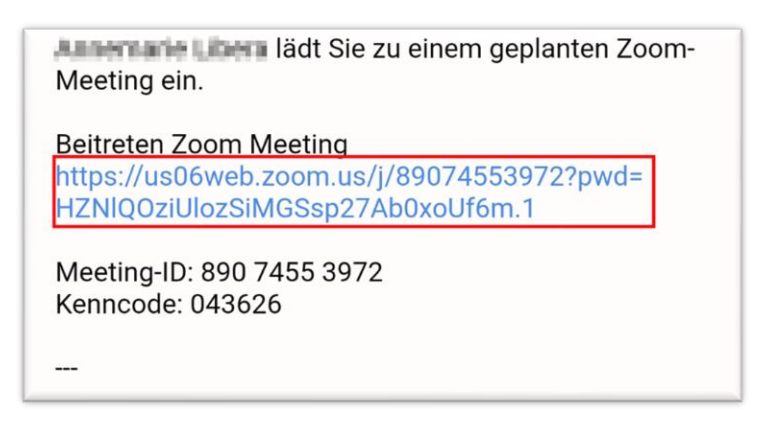

7. Blauen Link "Download von Google Play" auswählen

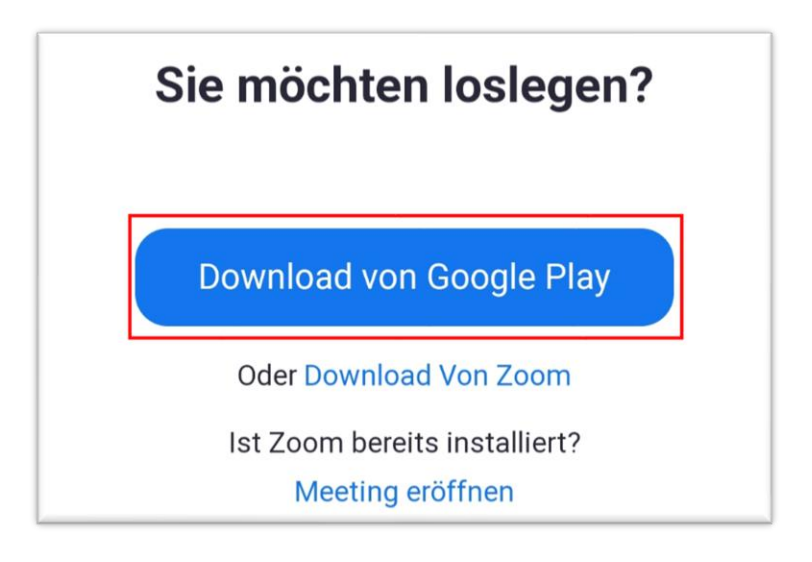

8. App installieren

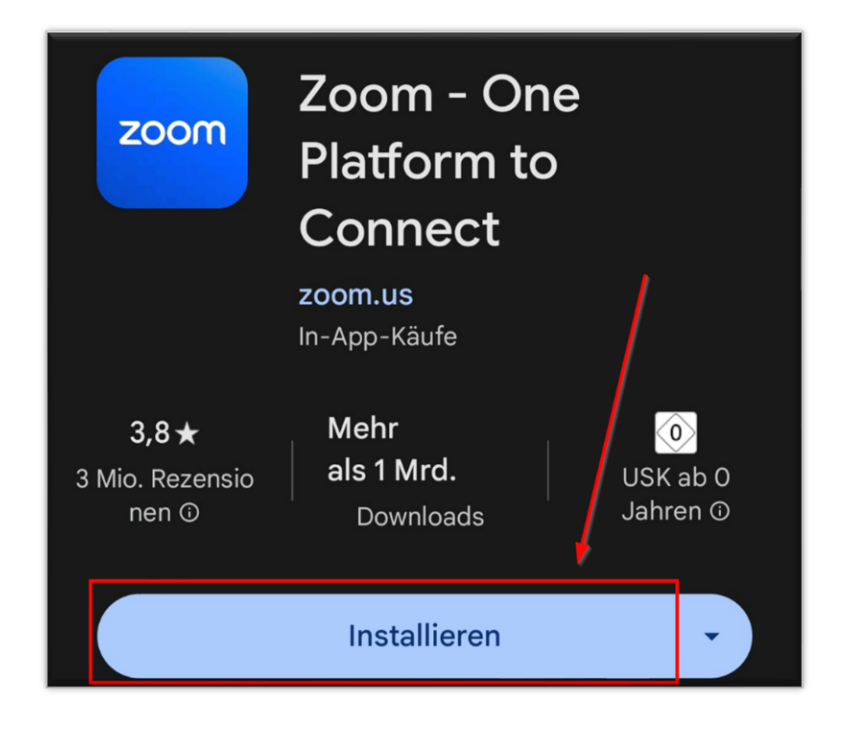

9. Nachdem Zoom automatisch installiert wurde, **zurück zur E-Mail gehen**, erneut **den Link auswählen** und Button "**Ich stimme zu**" auswählen

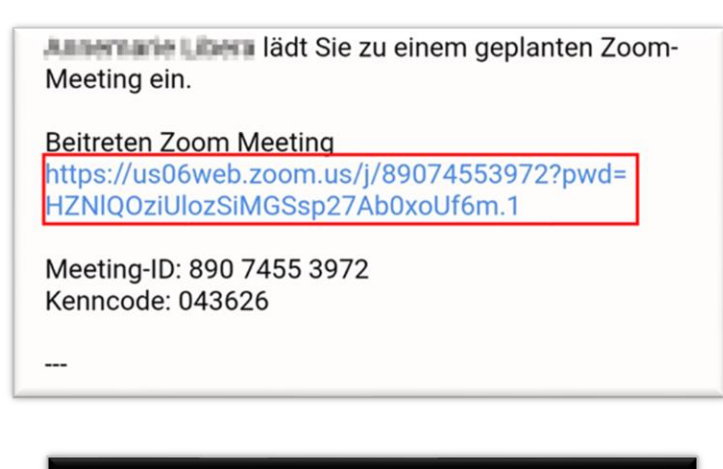

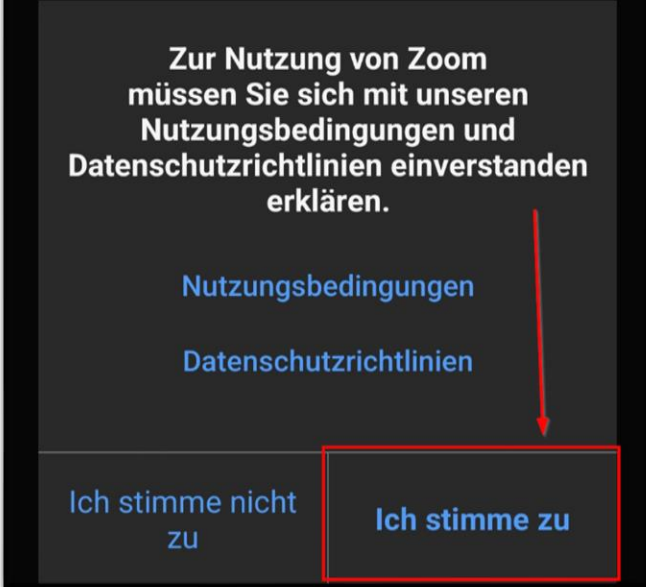

10. Deinen Namen **eingeben** 

| Geben Sie bitte Ihren Namen ein |    |  |  |  |  |
|---------------------------------|----|--|--|--|--|
| Dein Name                       |    |  |  |  |  |
|                                 |    |  |  |  |  |
| Abbrechen                       | ОК |  |  |  |  |

**Fertig!** Und schon bist Du im Zoom-Meeting des White Eagle Centre Deutschland e.V. mit dabei!